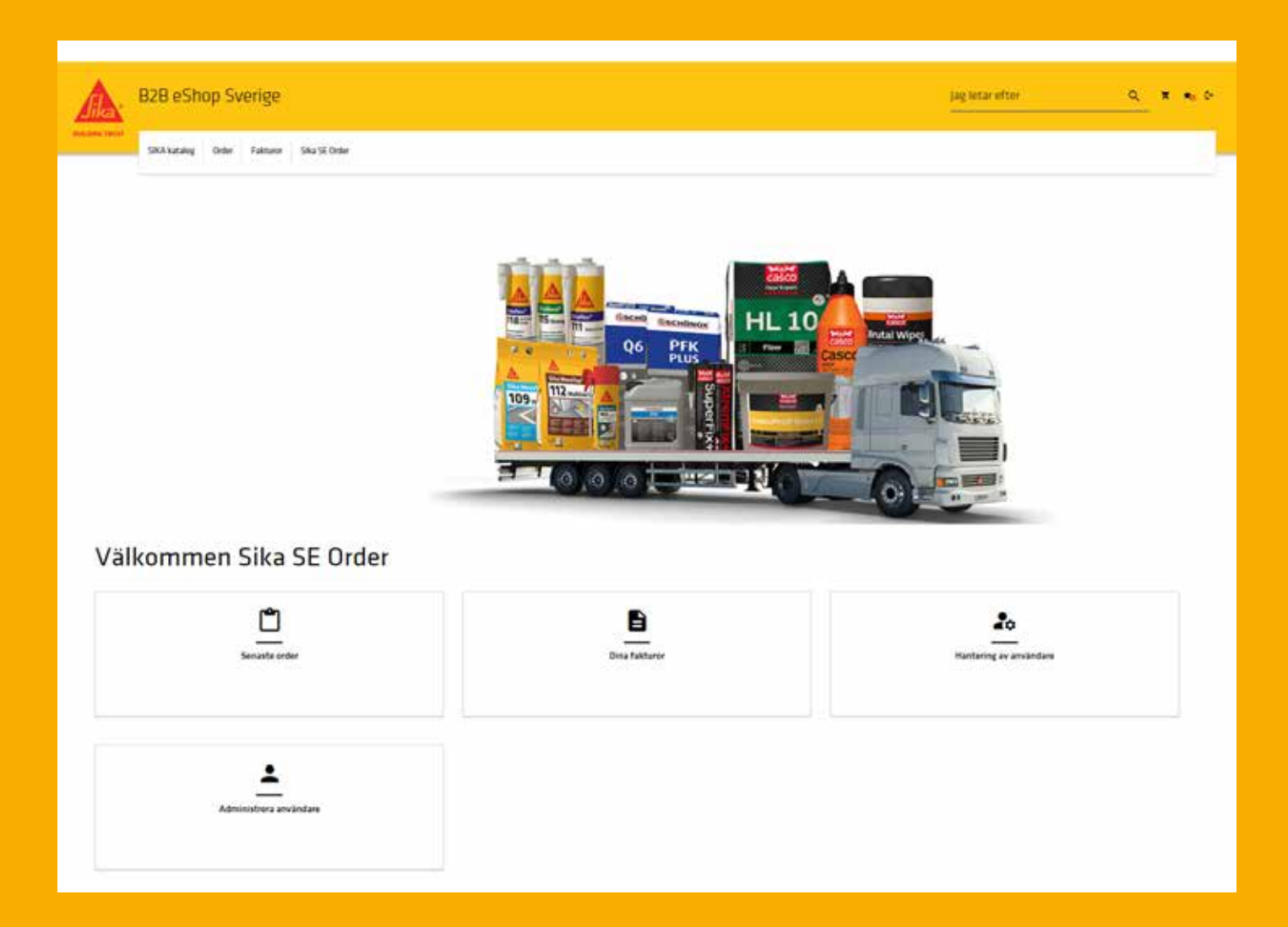

# Sika B2B eShop

- 1. LOGGA IN
- 2. SÖKA & BESTÄLLA PRODUKTER OCH SE LAGERSALDO
- 3. FAVORITER
- 4. SÖK ORDER, BESTÄLL IGEN
- 5. SE FAKTUROR
- 6. SÖK LEVERANSER

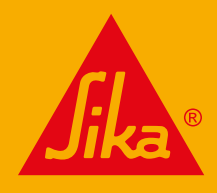

# LOGGA IN

- Ar det första gången du loggar in kontakta Sikas Kundservice så får du hjälp att skapa ett konto.
- Användarnamn skickas via mejl av Sikas Kundservice när du registrerats som kund i e-shopen. Klicka på länken i mejlet, fyll i användarnamn och skapa ditt lösenord genom att fylla i minst 10 tecken och klicka på Uppdatera konto.
  - Sedan är du redo att logga in som återkommande kund.

| Välkommen Tillbaka!                          |
|----------------------------------------------|
| reppozzio.merie.se                           |
| Longa In Kontakta Oss För Att Benistrera Dig |
| Clömt ditt lösenord?                         |
|                                              |

# SÖKA PRODUKTER

Välj produktkategori alternativt sök produkten direkt i sökfältet i övre högra hörnet.

| SIKA kajtalog Order Fakturor | Sika SE Order       |                    |    | Jag letar efter | م |
|------------------------------|---------------------|--------------------|----|-----------------|---|
| Lösningar inom Bygg &        | Plattsättning       | Fasadglas          |    |                 |   |
|                              | Golv                | Marin              |    |                 |   |
|                              | Vägg                | Passivt brandskydd |    |                 |   |
|                              | Våtrum              |                    |    |                 |   |
|                              | Fog                 |                    |    |                 |   |
|                              | Lim                 |                    | (  |                 |   |
|                              | Rengöring           |                    |    |                 |   |
|                              | Bileftermarknad     |                    | _  |                 |   |
|                              | Betongtillsatsmedel |                    | -  |                 |   |
|                              |                     |                    | КН |                 |   |

2

# FILTRERING

I nästa steg kan du göra ett urval/filtrera genom att klicka vidare på produktkategori eller filtrera efter;

- Djupare filtrering på Produkt i kategorin
- Färg
- Storlek

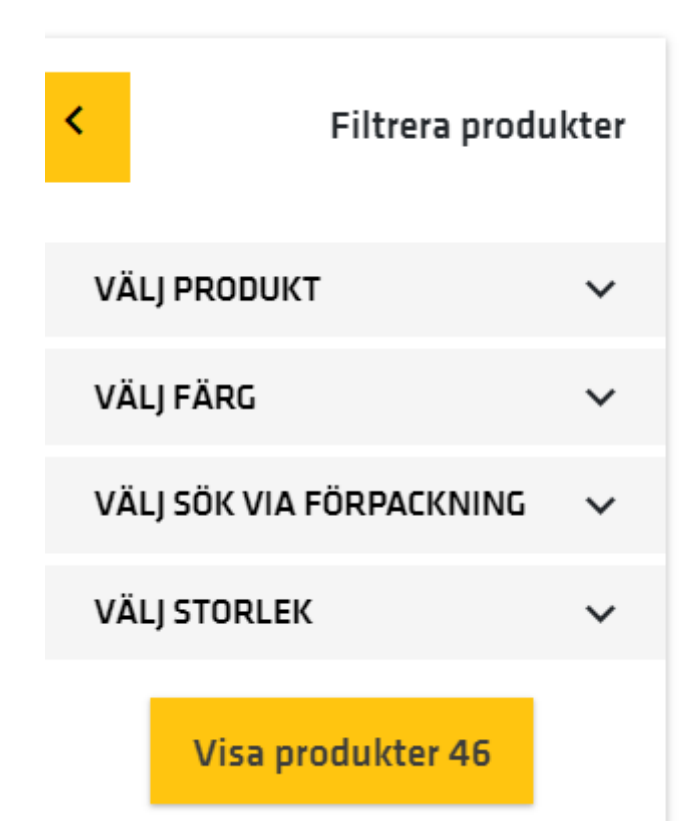

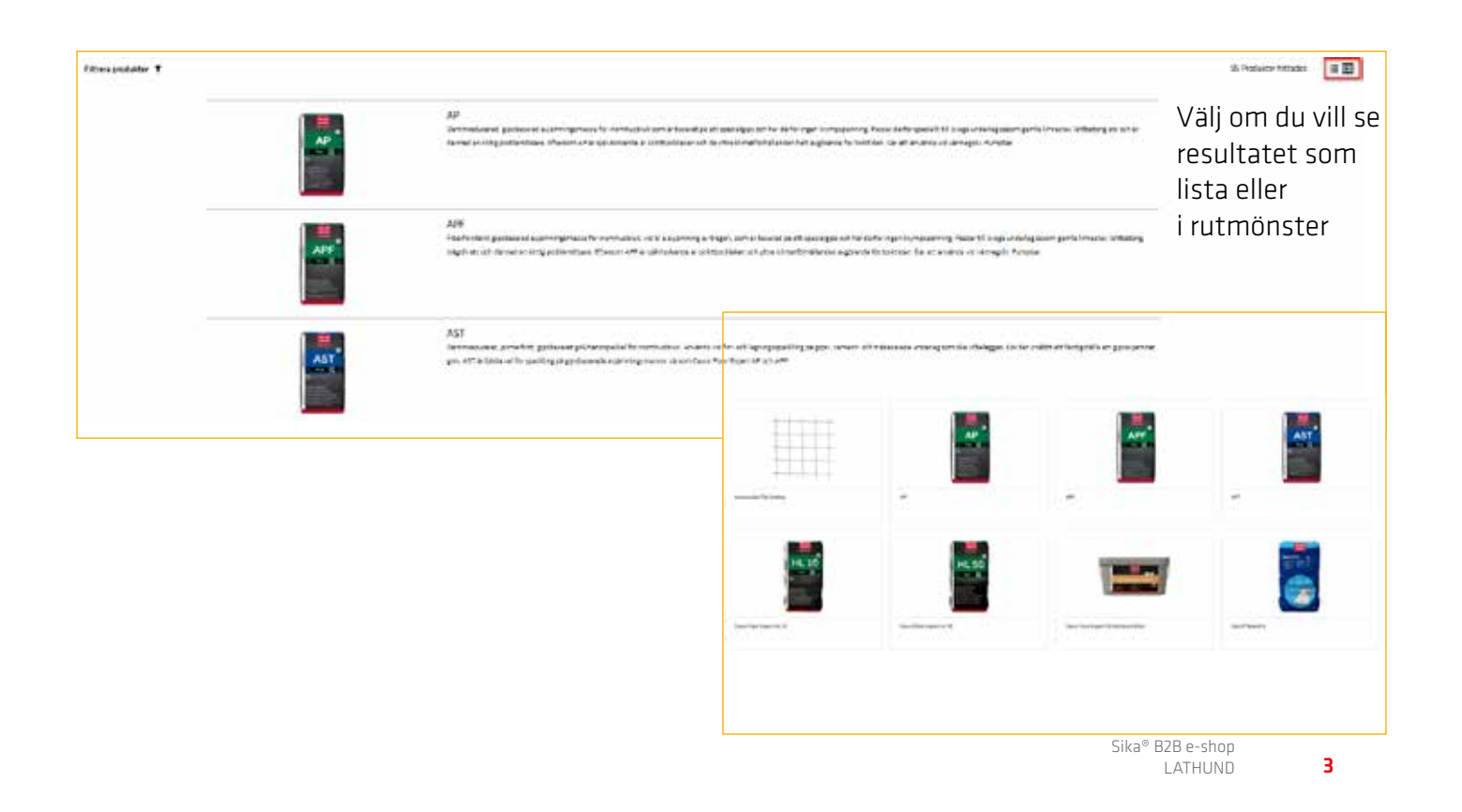

### BESTÄLLNING OCH SE LAGERSALDO

| Contraction of the local sectors of the local sectors of the local secto | and avoided the          | and the second second | 50.55 L (197 | SCHONOVS D                |                                                                                                    |                          |                                              |  |
|----------------------------------------------------------------------------------------------------|--------------------------|-----------------------|--------------|---------------------------|----------------------------------------------------------------------------------------------------|--------------------------|----------------------------------------------|--|
|                                                                                                    |                          |                       |              | Beskrivning               | FK PLUS                                                                                                    |                          |                                              |  |
|                                                                                                    |                          | PEK                   |              | Dive flexibel och 90% der | romfri faszmassa för karamiska                                                                                                    | plattor, mosaik och kons | tgjorde stenplatter dock inte marmor Piescar |  |
|                                                                                                    |                          | PLUS<br>•             |              | In reliefor your our      | TOTIONS BY REAL PLUS REPAIL                                                                                                    | angra an Itandard'Attm   | essor tack yere ver lightsfiller-beknik      |  |
|                                                                                                    |                          |                       |              | * PRODUKTORTABLAD         | SAREANETSOATABLAD                                                                                                    |                          | VISA ALLA DOMUNENY                           |  |
|                                                                                                    |                          |                       |              |                           |                                                                                                    |                          |                                              |  |
|                                                                                                    | Artikel Doku             | ment                  |              |                           |                                                                                                    |                          |                                              |  |
|                                                                                                    |                          |                       |              |                           |                                                                                                    |                          |                                              |  |
|                                                                                                    |                          |                       |              |                           |                                                                                                    |                          | 1 Produkter hittades                         |  |
|                                                                                                    |                          |                       |              |                           |                                                                                                    |                          | 1.                                           |  |
|                                                                                                    | 485408<br>SCHONOX FEK PL | 15                    | unpe:        | VERVICIONS<br>VERS / Sack | Here, concerning advection of the second second sec | 100000 (COLDAN)<br>64 PC | 1 PG 1 1                                     |  |
|                                                                                                    | Sack meeh. 15 kg         |                       |              |                           |                                                                                                    |                          | Lagerante 0 2 3 4                            |  |
|                                                                                                    |                          |                       |              |                           |                                                                                                    |                          | <b>2. 3.</b> <del>4</del> .                  |  |
|                                                                                                    |                          |                       |              |                           |                                                                                                    |                          | NYHET                                        |  |
|                                                                                                    |                          |                       |              |                           | 5.                                                                                                    |                          |                                              |  |
|                                                                                                    |                          |                       |              |                           |                                                                                                    |                          |                                              |  |
|                                                                                                    |                          |                       |              | C                         | lokument                                                                                                    |                          |                                              |  |
|                                                                                                    | 6                        | SCHONOX* PFX PI       | 115          | C                         | Produktdetablad                                                                                                    |                          |                                              |  |

- 1. Välj antal
- 2. Kontrollera lagerssaldo
- 3. Lägg till i kundvagn
- 4. Om det är en produkt som beställs ofta lägg till i favoriter
- Produktdatablad och säkerhetsdatablad för vald produkt 5.

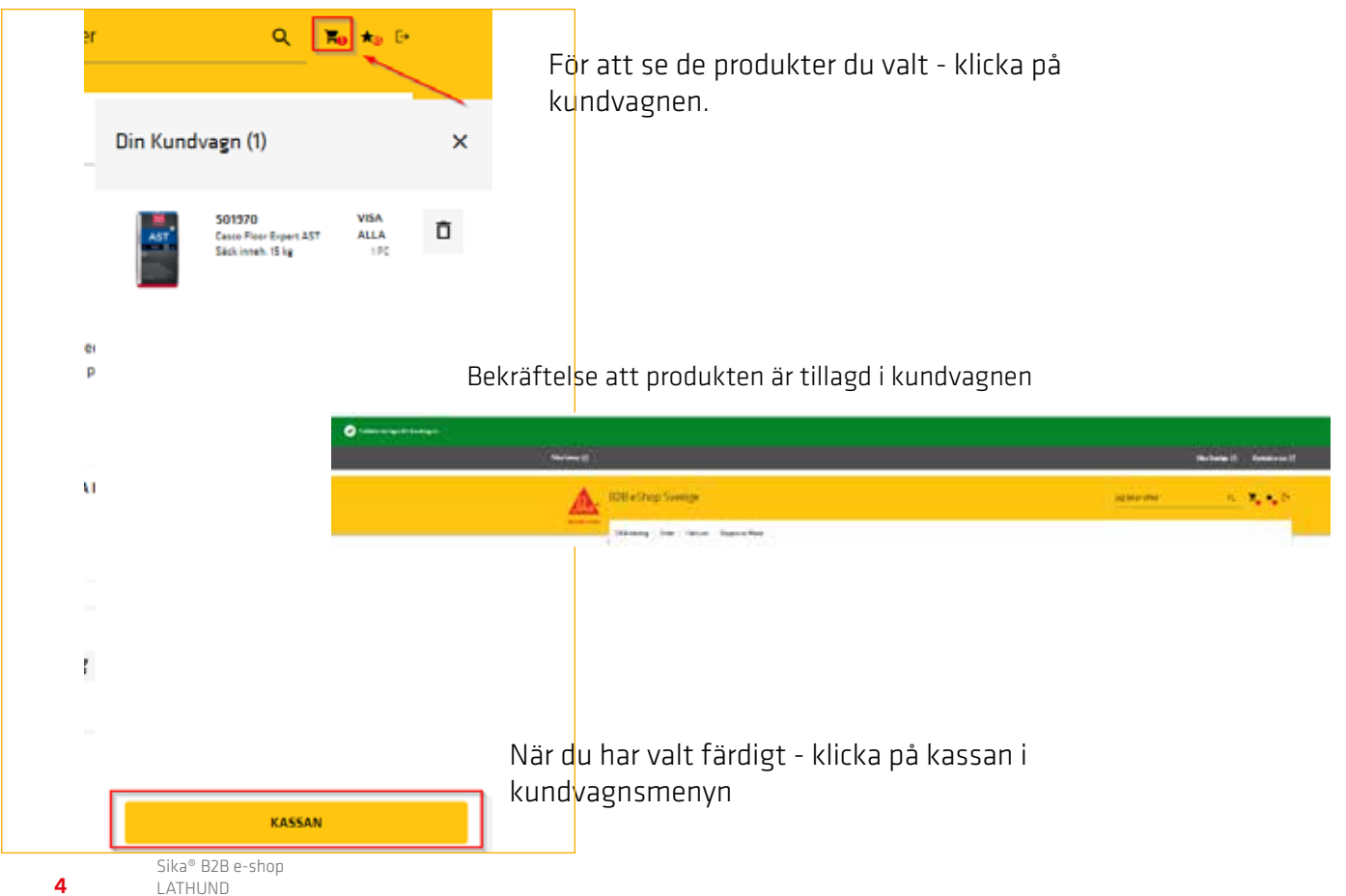

#### KASSAN: STEG 1: KUNDVAGN OCH LEVERANS

| < Fortsätt handla      |                                                                |      |                      |                 |              | Kassan | Några frågor? ?    |
|------------------------|----------------------------------------------------------------|------|----------------------|-----------------|--------------|--------|--------------------|
| Beställare o 1.        |                                                                |      | L                    | everansadress O | 2.           |        | dra leveransadress |
|                        |                                                                |      | ~                    |                 |              |        | ~                  |
| Onskat leveransdatum * | 🗘 Uppdatera Ordern                                             | 4    |                      |                 |              |        |                    |
| <b></b>                | 485408<br>SCHÖNOX PFK PLUS<br>Sack inneh. 15 kg                | FÄRG | FÖRPACKNING<br>15 KG | ENHET<br>PC     | PRIS / ENHET | ANTA   | 1                  |
| HL 30                  | <b>574049</b><br>Casco Floor Expert HL 10<br>Sack inneh. 25 kg | FÄRG | FÖRPACKNING<br>25 KG | enhet<br>PC     | PRIS / ENHET | ANTA   | 1 0                |

- 1. Välj beställare kund
- 2. Välj leveransadress är det annan leveransadress välj "Ändra leveransadress" och fyll i informationen
- 3. Fyll i önskat leveransdatum
- 4. Klicka på Uppdatera Datum priset uppdateras och total kostnad för ordern kommer att uppdateras
- 5. Klicka på Kassa för att gå vidare

| 2225-10-22        | . O Musicher Britter                                             |       |                     |            |                                   |                                                        |
|-------------------|------------------------------------------------------------------|-------|---------------------|------------|-----------------------------------|--------------------------------------------------------|
|                   | 502855<br>Casco Floor Expert CascoProff<br>GP<br>Hink inneh: 101 | KAPE. | romecture<br>10 LTR | neen<br>PC | PRES / Eland T<br>46,52 SEK / LTR | 450.20 SEK                                             |
| Harteringskostnad |                                                                  |       |                     |            |                                   | 400,00 SEK                                             |
| Total Netto       |                                                                  |       |                     |            |                                   | 869,20 SEX                                             |
| Utglanda Morns    |                                                                  |       |                     |            |                                   | 210,30 SEK                                             |
| Tetalt            |                                                                  |       |                     |            |                                   | 1 087,00 SEK                                           |
|                   |                                                                  |       |                     |            |                                   | *Awgitter för frakt, pall och hantaring kan tillkomma. |
|                   |                                                                  |       |                     |            |                                   | Kassan                                                 |

5

### SAMMANFATTNING AV BESTÄLLNING

| mentarer                                                      |                        |    |               |            |           |
|---------------------------------------------------------------|------------------------|----|---------------|------------|-----------|
|                                                               |                        |    |               |            |           |
|                                                               |                        |    |               |            |           |
| nen hin otter antidy<br>andere Sinter forbisige at annes that |                        |    |               |            |           |
| SISHS Annu Francisco Annu Annu Annu Annu Annu Annu Annu Ann   | informations<br>10,712 | R. | AND TRANSPORT | anna.<br>t | 48.20 (0) |
| - Marine and Andrews                                          |                        |    |               |            | 450.00 50 |
| në late                                                       |                        |    |               |            | 648,2018  |
| glenik lisis                                                  |                        |    |               |            | 20,30,50  |
|                                                               |                        |    |               |            |           |

- 1. Titta igenom ordern så att allt stämmer
- Lägg till **PO nummer** (inköpsordernummer)
  Om PO inte finns, sätt ett streck (-) och skriv kommentar till Kundservice i textfältet om det behövs
- 3. Om endast fulla leveranser accepteras, bocka i det
- 4. Bocka i "Jag accepterar försäljningsvillkoren"
- 5. När allt är ok klicka på Beställ
- Efter beställningen är lagd, skickas en bekräftelse via e-post på att ordern är emottagen.
- Kundservice tittar igenom ordern och när de släpper den skickas en <u>orderbekräftelse</u> med leveransdatum och eventuella kostnader för frakt, och hanteringskostnader.

#### FAVORITER

|                                                            | - 7      | AquaProff<br>Beskrivning<br>Speciallim for montene | ig av trådsvetsbara vinylmi   | aterial                 | INFORMATION OM PRODUKTEN |
|------------------------------------------------------------|----------|----------------------------------------------------|-------------------------------|-------------------------|--------------------------|
| AqueProff                                                  | Dokument | ± produktdatablad                                  | ▲ SAKERHETSDATABLAD           |                         | VISA ALLA DORUMENT       |
| 502870<br>Casco Floor Expert AquaProff<br>Hink inneh: 10 I | FARG     | PORPACIONING<br>10 LTR                             | MIN<br>OSDEROVANTITET<br>1 PC | ANTAL PER PALL<br>40 PC |                          |

Om du har många produkter som beställs ofta - skapa en favoritlista genom att klicka på 🛒 vid de aktuella produkterna. Det går att skapa flera olika favoritlistor utifrån behov.

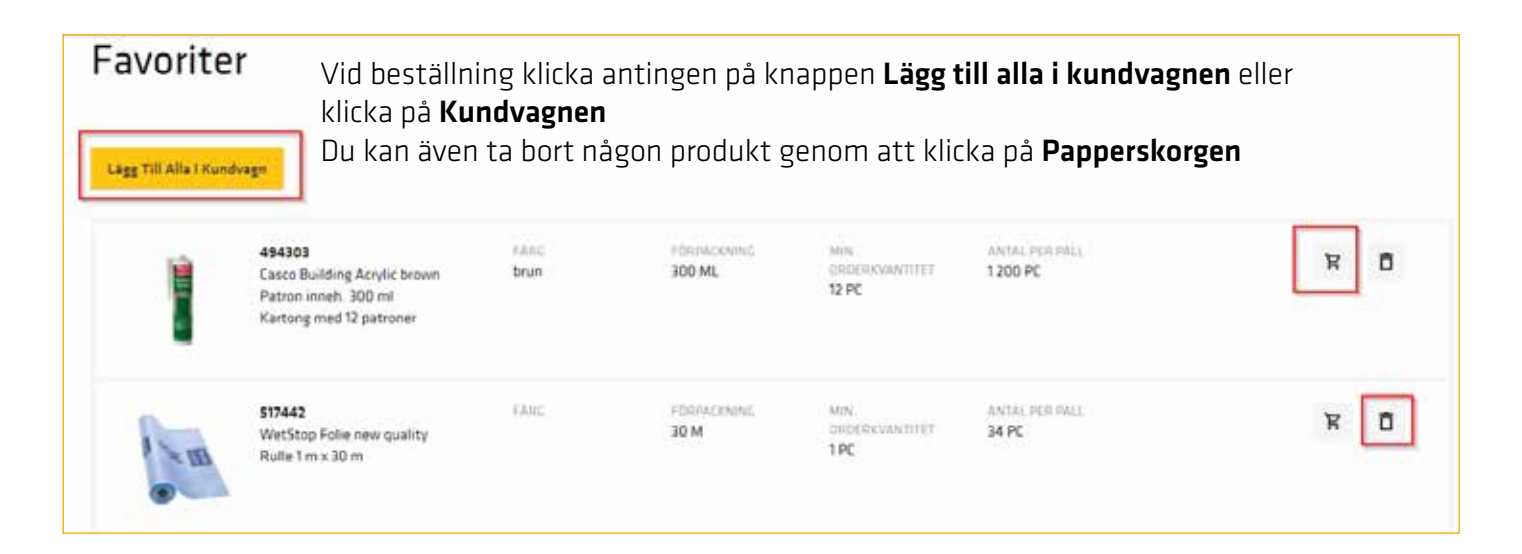

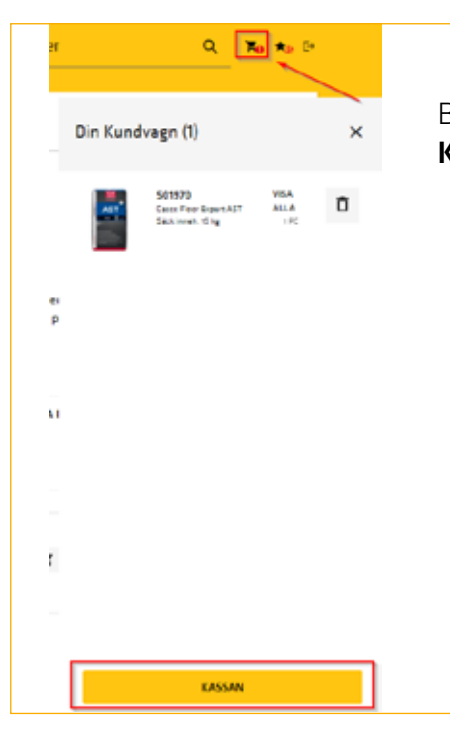

Beställ genom att klicka på **Kundvagnen** och sedan på **Kassan** 

# SÖK ORDER OCH BESTÄLL IGEN

| Välkommen Sika SE Order |               |                        |
|-------------------------|---------------|------------------------|
| Senaste order           | Dina fakturor | Lantering av användare |
| Administrera användare  |               |                        |

| Filtrera order x<br>Sika ordernummer |              | inköpsorðerma | TUTION           |  |
|--------------------------------------|--------------|---------------|------------------|--|
| Sika ordernerver vallvitt            |              | Inhipsonde    | mananar vallritt |  |
| Beställare *                         |              | _             |                  |  |
| Vilij Kund                           | v            | 2.            |                  |  |
| Datum från *                         | Cutum till * | 2             |                  |  |
|                                      | •            | • .           |                  |  |
| Endast #-shop                        |              |               |                  |  |
| Falt markende med * är obligatoriska |              |               |                  |  |
| Aberstall                            |              |               |                  |  |
|                                      |              | Sök           |                  |  |
|                                      |              |               |                  |  |
|                                      |              |               |                  |  |

- 1. Skriv in Sika Ordernummer eller ert Inköpsordernummer
- 2. Välj Beställare
- 3. Om ovan ej finns fyll i Datum från och Datum till
- 4. Om du endast vill se order i E-shopen eller endast öppna ordrar, klicka i det
- 5. Klicka på **Sök**

| Billia Order 18430194<br>Tilling | teklipuskensense<br>12146 | Status 🖬<br>Feituwez  | CHEEHEARTUM<br>6/16/3031   | Regist Dataset<br>14/10/2021 | я | Ŷ |
|----------------------------------|---------------------------|-----------------------|----------------------------|------------------------------|---|---|
| Sika Order 18430272<br>Kahap     | 121494<br>121494          | Status 🖬<br>Falturent | GROUPSLICTURA<br>BUTG/2021 | Begliet Debute<br>18/16/2021 | я | ÷ |

- 1. Du får nu upp en lista på alla ordrar och deras status
- 2. Klicka på 🗙 för att se innehåll
- 3. Klicka på 🏽 för att beställa samma produkter igen ordern går sedan att redigeras i Kassan

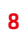

# SE FAKTUROR

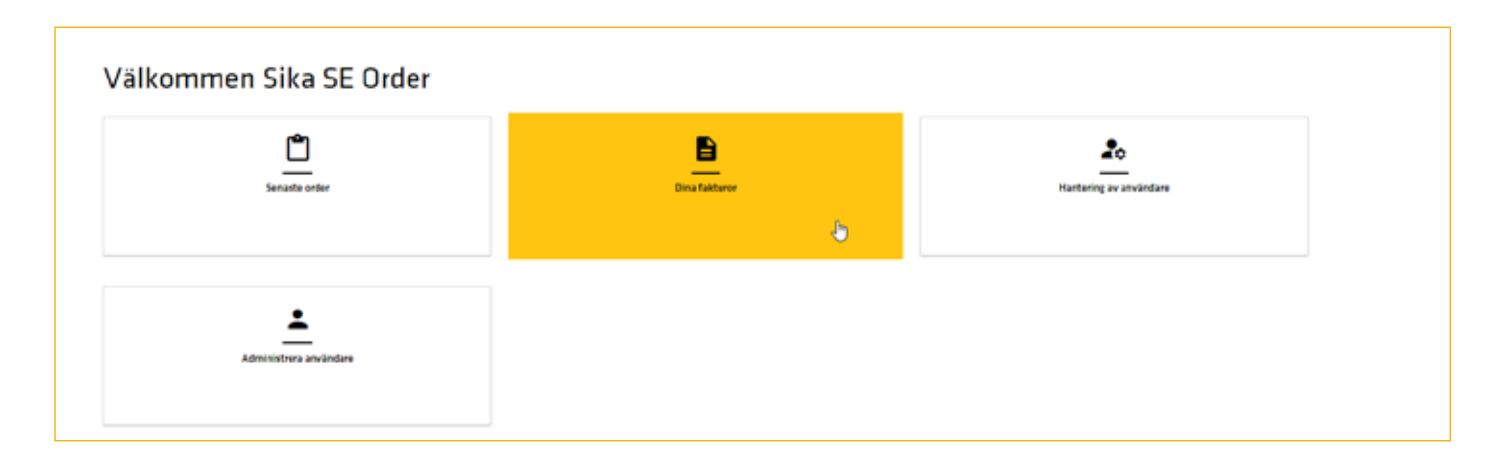

|    | Fitters takturs ix                             |             |                    |    |
|----|------------------------------------------------|-------------|--------------------|----|
|    | Read *                                         |             | Taharan me         | 2  |
|    | 100/Kool                                       | v           | Fall-second adult  | Ζ. |
| _  | Silos adomunicar                               |             | Valgundenamen      |    |
| 2. | Manufacture white                              |             | https://www.weitet | 2  |
|    | Detum him                                      | Cean of     |                    | 2. |
|    | Defense him                                    | Description | 0                  |    |
|    | Filt metanole and <sup>1</sup> in striptistics |             |                    |    |
|    | Reported                                       |             |                    |    |
|    |                                                |             | sa 3.              |    |

- 1. Välj Kund
- 2. Fyll i något av de tre fälten
- 3. Eller fyll i Datum från och Datum till
- 4. Klicka på **Sök**

| Factoranominar 1050031044<br>Politinship<br>Relate | fulturadatur<br>2009-94      | metallulatum<br>2620-0-25   | tonal 🖬<br>ettrak ostané | ٠ |   |
|----------------------------------------------------|------------------------------|-----------------------------|--------------------------|---|---|
| Fasturaneninar 335039085<br>Politositus<br>Fastura | takturalataan<br>2009-ti-tii | risidalkelatara<br>2009-024 | Section Sec              | ŧ | ř |

- 1. Klicka på 🖌 för att se produkterna i fakturan
- 2. Klicka på 🛓 för att ladda ner fakturan i PDF

# SÖK LEVERANS

| Köpare:                    | 3105333 Ottossons Golv AB | / Förrå <u>dsgatan 39 / 542 35 Mari</u> estad |                |     |
|----------------------------|---------------------------|-----------------------------------------------|----------------|-----|
| Order: 16992515 11.12.2019 |                           | Leverans: 69376991                            | 13.12.20       |     |
| Er order: 2010 Mariesta    | d                         |                                               |                | l I |
| Beställare: T: Lars görar  | 1                         |                                               | Tel: 050118988 | :   |

Samma kväll som ordern lämnat lagret, skapas fakturan och syns i Fakturahistoriken.

Då finns det också ett leveransnummer, som kan sökas hos DHL för att se var leveransen befinner sig.

OBS! Lägg till 00 före leveransnummer vid sökning t ex 0069376991

DHL Active sök https://activetracing.dhl.com

# Egna anteckningar

# **GLOBALT MEN LOKALT PARTNERSKAP**

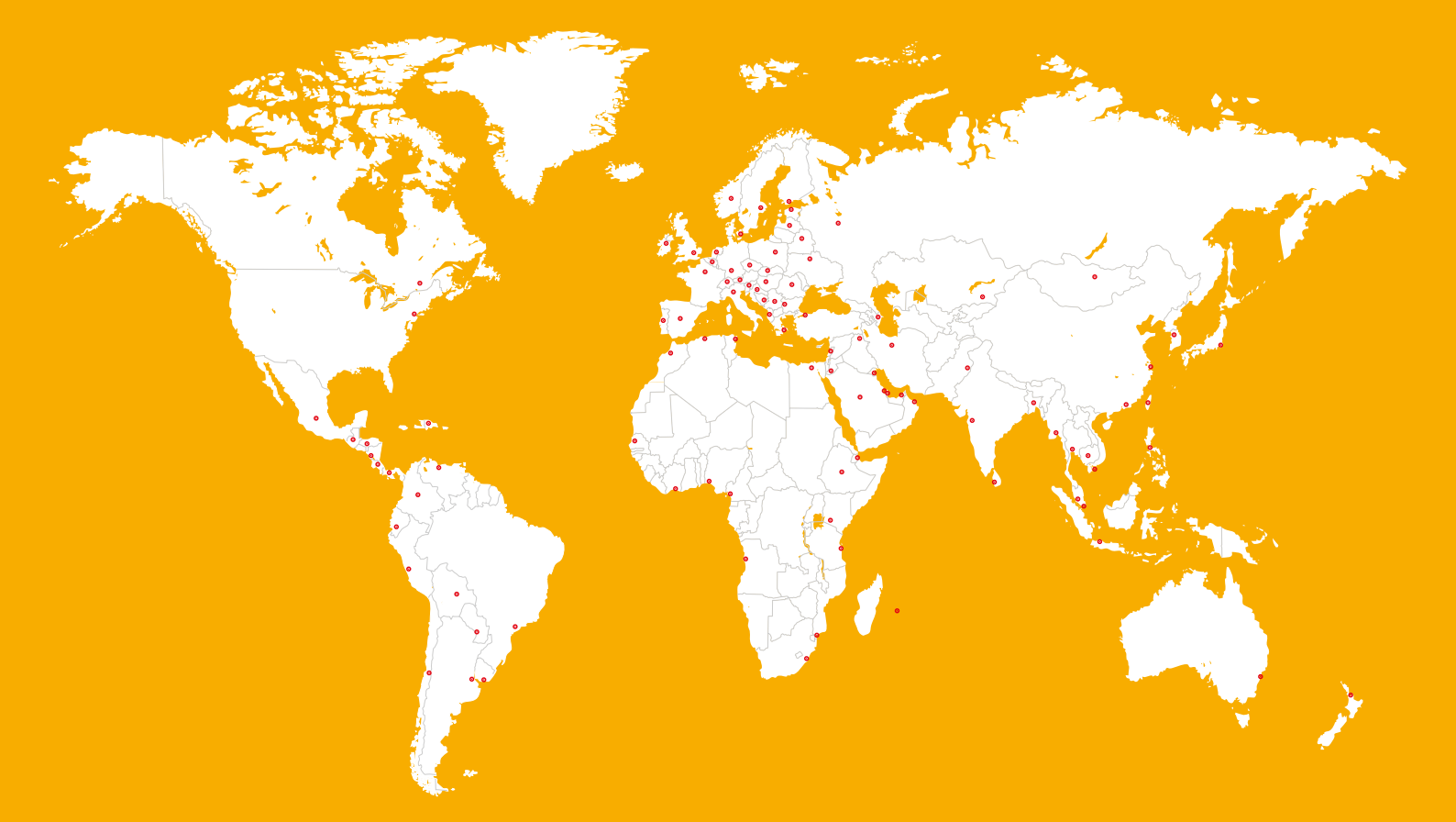

#### **MER INFORMATION:**

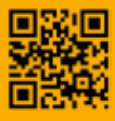

Sika Sverige AB, som ingår i den globala koncernen Sika AG, är en ledande leverantör av kemiska specialprodukter.

Sika levererar lösningar, system och produkter till byggbranschen och tillverkande industrier och är en ledare inom material som används för att foga, fästa, dämpa, förstärka och skydda lastbärande konstruktioner. Sikas produktsortiment består av högkvalitativa betongtillsatsmedel, speci-

albruker, lim & fog, dämpande och förstärkande material, system för strukturell förstärkning, industrigolv samt tak och vattentätande system.

Våra senaste försäljningsvillkor gäller. Vänligen läs alltid gällande Tekniskt Datablad före användning av våra produkter.

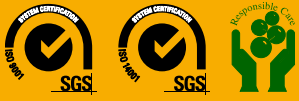

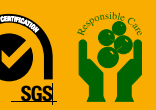

**SIKA SVERIGE AB** Domnarvsgatan 15 163 53 SPÅNGA

Kontakt Tel 08-621 89 00 www.sika.se, info@se.sika.com

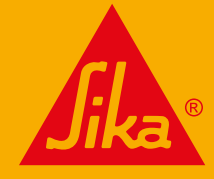

**BUILDING TRUST**